Flutter installation:

step 1: 1.(URL : https://flutter.dev/ ) -> get start -> windows -> ( URI : https://docs.flutter.dev/get-started/install/windows ). 2.Download git for windows (URL : https://git-scm.com/download/win -> 64-bit Git for Windows Setup.) 3.Get the flutter SDK -> Download flutter\_sdk\_version.zip file. 4.install android studio -> (URL : https://developer.android.com/studio -> Download android studio) step 2: 1.Go to downloads. 2.Open Git-2.37.0-64-bi file and install it. 3.Open powershell -> run (CMD : git --version) and check git version. 4.Extract flutter SDK zip file in the location -> C:\src\flutter

5.update path

windows -> edit the sytem environment variables -> environment variables ->

user variables -> Path -> Edit

New -> paste flutter bin path (path : C"\src\flutter\bin) -> ok.

6.open powershell -> run (CMD : flutter )

7.run (CMD : flutter doctor)

step 3:

1.Open downloads and install android studio.

2.Open android studio -> do not import settings -> ok .

3.Install type -> custom -> ...next.

4.Open powershell -> run ( CMD : flutter doctor ) make sure all the dependencies are there.

Step 4:

1.dwn java jdk.

https://www.oracle.com/java/technologies/downloads/#jdk20-windows

2. Add JAVA\_HOME path in environment. C:\Program Files\Java\jdk-20

## ERROR:

1.https://www.fluttercampus.com/guide/202/cmdline-tools-component-is-missing-error-flutter/ FOR cmdline-tools component is missing.

2. Visual Studio not installed; this is necessary for Windows development.

i.DOWNLOAD COMMUNITY ( https://visualstudio.microsoft.com/downloads/ )

ii.OPEN VISUAL STUDIO COMMUNITY -> INSTALL Desktop development with C++.